### Introduction to Statistics and Data Science using *eStat* Chapter 4 Data Summary Using Tables and Measures

## 4.1 Frequency Table for Single Variable

Jung Jin Lee Professor of Soongsil University, Korea Visiting Professor of ADA University, Azerbaijan

- Frequency table is a summary of value frequency to summarize categorical data
   => frequency, percent, cumulative relative frequencies
   => bar chart, pie chart and band graph are drawn.
- Frequency table for qualitative data
- Frequency table for quantitative data

il di json

#### Frequency Table for Qualitative Data [EX 4.1.1] Using the following data(1:Male, 2:Female), create the frequency table using "eStat\_.

| Gender      | der <a>Answer&gt; Enter data, edit variable name, value label using "</a>                                                                                          |                                                                           |                                               |  |  |  |
|-------------|----------------------------------------------------------------------------------------------------|---------------------------------------------------------------------------|-----------------------------------------------|--|--|--|
| 1<br>2<br>1 | File     Ex411.Gender.csv     EditVar       Analysis Var     by Group       1: Gender <ul> <li></li> <li> </li></ul>                                               | V1 Variable Name Gender                                                   |                                               |  |  |  |
| 2<br>1      | (Selected data: Raw Data )     (Summary Data: Multiple Selection)       SelectedVar     V1     Cancel       Gender     V2     V3     V4     V5     V       1     1 | 1         1         Male           2         2         Female           3 | (Note) After editing     variable value, data |  |  |  |
| 1           | 2     2       3     1       4     2       5     1                                                                                                    | 4 5<br>6 7                                                                | should be saved as a<br>JSON format to reload |  |  |  |
| 2<br>1      | 6     1                                                                                                    | 8                                                                         | it again.                                     |  |  |  |
| 2           | 10 2 11                                                                                                    | Save Exit                                                                 | 3                                             |  |  |  |

- Select gender as 'Analysis Var', a bar chart of the gender is drawn
- Click 'Frequency Table' icon , the frequency table of the gender will appear in the log window

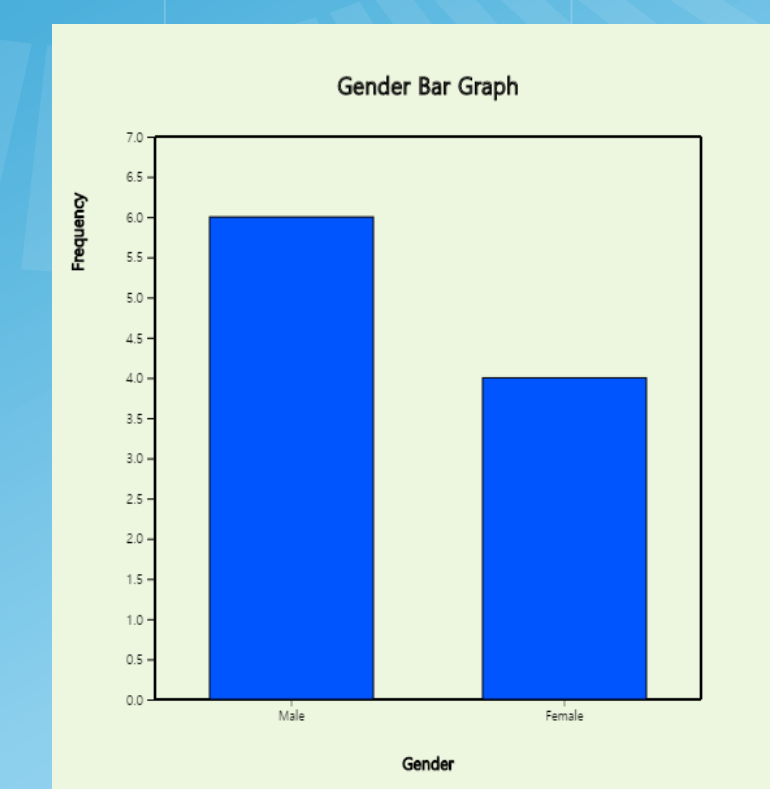

il il json

| Frequency Table | Analysis Var            | (Gender)  |                           |                                        |
|-----------------|-------------------------|-----------|---------------------------|----------------------------------------|
| Var Value       | Value Label             | Frequency | Relative<br>Frequency (%) | Cumulated<br>Relative<br>Frequency (%) |
| 1               | Male                    | 6         | 60.0                      | 60.0                                   |
| 2               | Female                  | 4         | 40.0                      | 100.0                                  |
| Total           |                         | 10        | 100.0                     |                                        |
|                 | Missing<br>Observations | 0         |                           |                                        |

Frequency Table for Quantitative Data

il il json

- Divide data into some intervals that do not overlap
   => count frequency of each interval, create a frequency table.
- Determining the number of intervals?
   => Typically, the number of intervals is between 5 and 10 depending on the number of data.

[Ex 4.1.2] The data of the otter length in <sup>°</sup>eStat<sub>a</sub>

Ex ⇒ 02English ⇒031Continuous\_OtterLength.csv.

Draw a histogram and frequency table of the otter length by using **"eStat**"

#### <Answer>

il il json

> Click the histogram icon and then select variable name 'OtterLength' to draw a histogram.

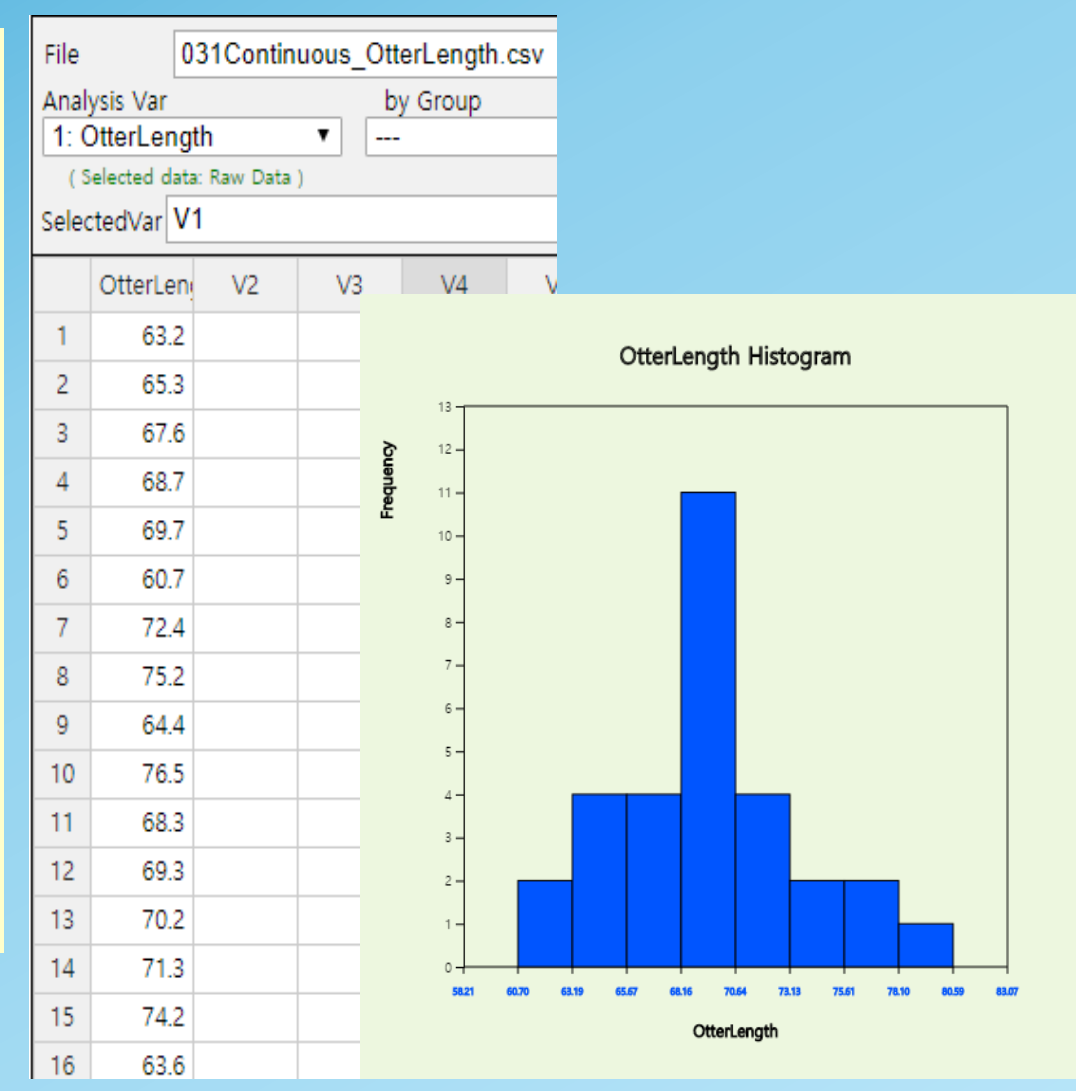

 Click on the [Frequency Table] button in the options below the histogram.
 => frequency table of the histogram intervals is shown in the log window.

| Mean Frequency       | Frequency Poly | /gon | Fr | equency Table  |    |
|----------------------|----------------|------|----|----------------|----|
| Execute New Interval | Interval Start | 0    |    | Interval Width | 10 |

jsen

| Histogram<br>Frequency Table | Group Name     | 0            |  |
|------------------------------|----------------|--------------|--|
| Interval (OtterLength)       | Group 1 (null) | Total        |  |
| 1                            | 2              | 2            |  |
| [60.70, 63.19)               | (6.7%)         | (6.7%)       |  |
| 2                            | 4              | 4            |  |
| [63.19, 65.67)               | (13.3%)        | (13.3%)      |  |
| 3                            | 4              | 4            |  |
| [65.67, 68.16)               | (13.3%)        | (13.3%)      |  |
| 4                            | 11             | 11           |  |
| [68.16, 70.64)               | (36.7%)        | (36.7%)      |  |
| 5                            | 4              | 4            |  |
| [70.64, 73.13)               | (13.3%)        | (13.3%)      |  |
| 6                            | 2              | 2            |  |
| [73.13, 75.61)               | (6.7%)         | (6.7%)       |  |
| 7                            | 2              | 2            |  |
| [75.61, 78.10)               | (6.7%)         | (6.7%)       |  |
| 8                            | 1              | 1            |  |
| [78.10, 80.59)               | (3.3%)         | (3.3%)       |  |
| Total                        | 30<br>(100%)   | 30<br>(100%) |  |

7

To adjust the histogram interval from 60kg with interval length of 5kg,
 => set 'Interval Start' to 60 and 'Interval Width' to 5 in the options.
 => Click [Execute New Interval] to display the adjusted histogram.
 => Click on [Frequency Table] button to reveal the new frequency table.

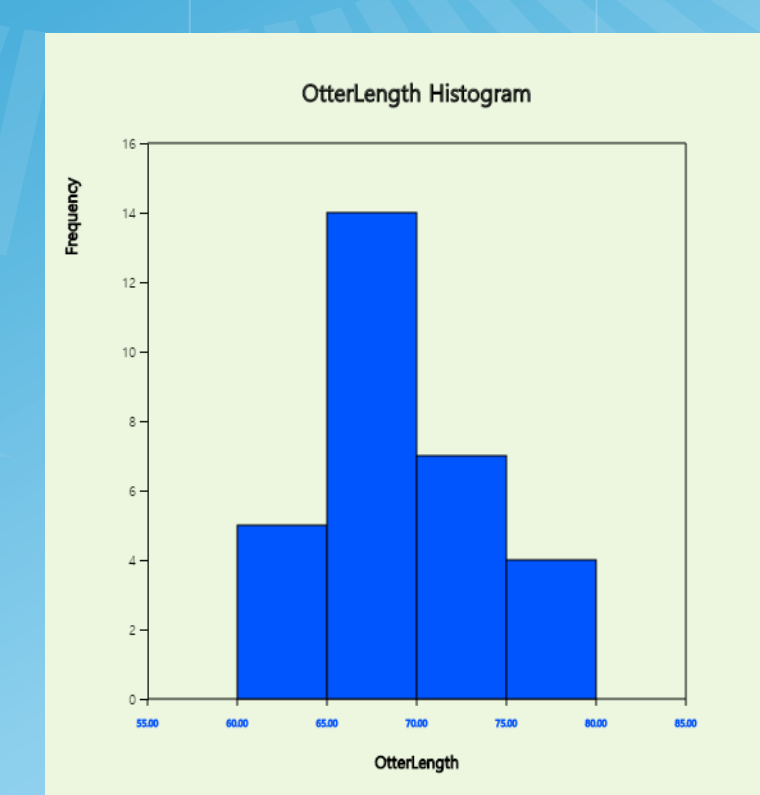

ill.it jsen

| Histogram<br>Frequency Table | Group Name     | 0       |
|------------------------------|----------------|---------|
| Interval (OtterLength)       | Group 1 (null) | Total   |
| 1                            | 5              | 5       |
| [60.00, 65.00)               | (16.7%)        | (16.7%) |
| 2                            | 14             | 14      |
| [65.00, 70.00)               | (46.7%)        | (46.7%) |
| 3                            | 7              | 7       |
| [70.00, 75.00)               | (23.3%)        | (23.3%) |
| 4                            | 4              | 4       |
| [75.00, 80.00)               | (13.3%)        | (13.3%) |
| Total                        | 30<br>(100%)   |         |

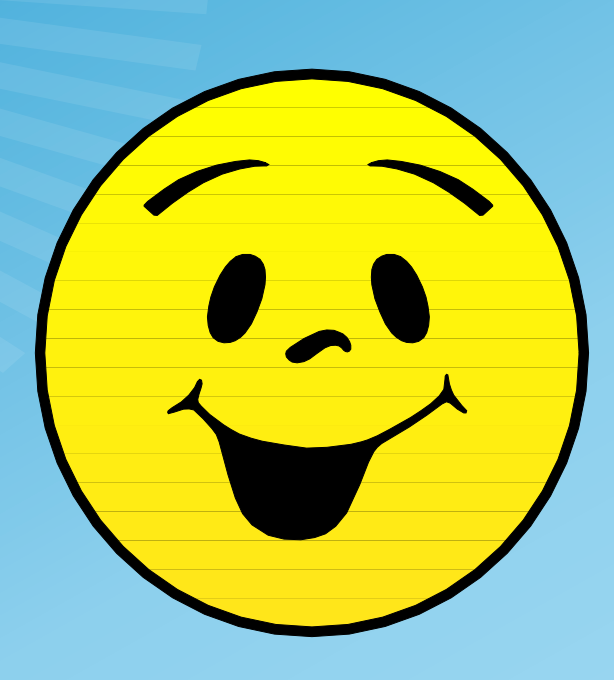

# Thank you